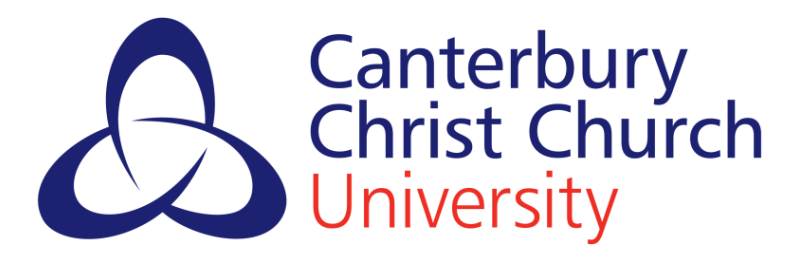

# Faculty of Health and Wellbeing PEMS: A Guide for Students

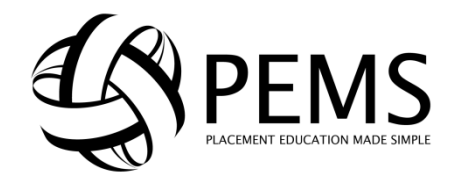

#### What is **PEMS**?

PEMS (Practice Education Management System) is a web-based portal through which students can manage their placement-related activity. This guide will take you through the tasks you will need to perform in PEMS for your pilot use of the system.

## Contents

| Logging in              | 3 |
|-------------------------|---|
| Placement Planning Form | 4 |
| Messages                | 5 |
| Placement Information   | 7 |
| Evaluation Forms        | 7 |
| Readiness for Practice  | 8 |
| Logging out1            | 0 |
| Help and Feedback1      | 1 |

### Logging in

1. To log in to PEMS, type 'https://pems.canterbury.ac.uk' into your web browser, or click on the PEMS widget on your CLIC page. This widget also shows you any recent messages PEMS has shown you.

| My University Placements 🛛 🕂                                                   |
|--------------------------------------------------------------------------------|
| Go to PEMS                                                                     |
| Placement messages (3 unread)                                                  |
| Placements Team: Placement Evaluation Form<br>required<br>Sat 19 July 2014     |
| Placement Completed<br>Sat 19 July 2014                                        |
| Placements Team: Information about your<br>next placement<br>Thu 27 March 2014 |

2. You should then be redirected to the following page:

- 3. Now select 'CCCU Users (students, academic and administrative staff'
- 4. If you are already logged in on your University computing account PEMS will automatically log you in. If you are logging in from a computer/ device external to the University, you will be

asked to log in using your CCCU account details. You will see this page:

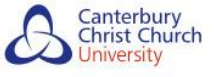

#### Account sign in

| Username: |         |
|-----------|---------|
| Password: |         |
|           | Sign In |
|           | Sign In |
|           |         |

5. You will now be logged in to PEMS and will be able to see your dashboard. Your PEMS dashboard looks like this:

| ĕ PEN)                                                  | S Practice Edu                                                           | ucation Management System                                    |                             |                    | Canterbury<br>Christ Church<br>University                                                                   |  |  |
|---------------------------------------------------------|--------------------------------------------------------------------------|--------------------------------------------------------------|-----------------------------|--------------------|----------------------------------------------------------------------------------------------------|--|--|
| EMS                                                     |                                                                          | BSc (Ho                                                      | ns) Interprofessional Learn | ning (Diagnostic F | Logged in as: Michaela Dunford Log out (U)<br>adiography) September - September 2012                        |  |  |
| elcome to PEMS.                                         |                                                                          |                                                              |                             |                    |                                                                                                    |  |  |
| Messages                                                |                                                                          |                                                              |                             |                    | Your RfP Certificate                                                                                        |  |  |
| Show read messa                                         | iges                                                                     |                                                              |                             |                    | You may download a copy of your current certificate<br>here: Download Readiness for Practice Certificate    |  |  |
| Date                                                    | Date Message                                                             |                                                              |                             |                    | (PDF)                                                                                                    |  |  |
| Mon, 31 Mar 14 11:21 Placement lead: Placement support  |                                                                          |                                                              |                             |                    |                                                                                                    |  |  |
| Fri, 14 Mar 14 11:15                                    | Fri, 14 Mar 14 11:15 Placements Team: Placement Evaluation Form required |                                                              |                             |                    | Placement planning 🛛 🕓                                                                                      |  |  |
| Fri, 14 Mar 14 09:34                                    | Fri, 14 Mar 14 09:34 Placements Team: Placement Evaluation Form required |                                                              |                             |                    | In order to help us assign you to an appropriate                                                            |  |  |
| Fri, 07 Feb 14 15:27                                    | Placements T                                                             | eam: Information about your ne                               | xt placement                |                    | placement, you must keep your Placement Planning<br>form up to date. You can view your Placement            |  |  |
| Your Placer                                             | nent Evalu                                                               | ation Forms                                                  |                             | 8                  | Planning information by clicking the link below. If your information is no longer correct please update the |  |  |
| Location                                                |                                                                          | Placement Dates                                              | To Be Completed By          |                    | form and submit it with your up-to-date information.                                                        |  |  |
| Argleton ward 1 (Arg                                    | leton Hospital)                                                          | 14 Feb 2014 - 14 Mar 2014                                    |                             | View Form          | Review your Placement Planning Form                                                                         |  |  |
| Argleton ward 2 (Arg                                    | leton Hospital)                                                          | 03 Dec 2013 - 06 Jan 2014                                    |                             | View Form          |                                                                                                    |  |  |
| you are a student and red<br>I other users, please cont | uire help, or have a act placements@ca                                   | any problems with this site, please con<br>anterbury.ac.uk . | lact pems.project@canterbu  | ry.ac.uk.          | Policies and disclaimers<br>PEMSWeb: v1.15.0.6                                                              |  |  |

6. This dashboard displays messages you have been sent through PEMS about placements and also highlights any tasks that you need to complete. As you navigate around this page, you will become familiar with where this information is displayed.

#### **Placement Planning Form**

1. In order to match you to the most appropriate placements, PEMS need to collect some information from you. To complete this form, click on the link in the placement planning box on the left side of your dashboard. This box is highlighted in red on the image below:

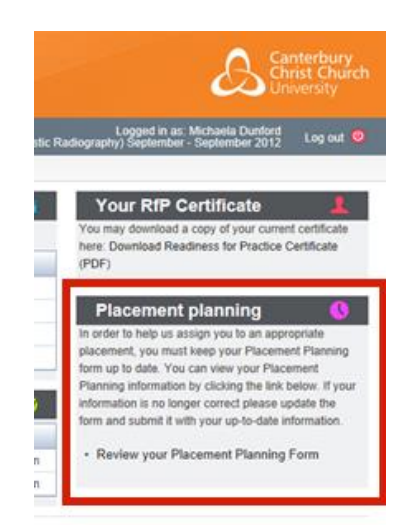

2. To complete your planning form, fill in the text boxes and tick 'yes' and 'no' as appropriate.

| Travel                                                                                                    |
|----------------------------------------------------------------------------------------------------|
| Do you have a car?                                                                                                    |
| C Yes C No                                                                                                    |
| Special Circumstances/Needs                                                                                                    |
| Are you the main carer for dependent relatives?                                                                                                    |
| C Yes C No                                                                                                    |
| Do you have any special circumstances or needs that might affect the planning of, or your ability to attend/perform any placement? (For example, disability, health, family, academic issues, recent bereavement) |
| C Yes C No                                                                                                    |
| Which local doctor's surgery are you or any close relatives registered with? (You should not be on placement in this location)                                                                                    |
|                                                                                                    |

- 3. If you answer 'Yes' to a question, the section will expand and ask you a few more questions that did not initially appear on the form.
- 4. The 'relevant experience' section at the bottom of the planning form allows you to tell us about any places you have worked or volunteered in the past within the Health and Social Care sector.
- 5. To add more than one experience, fill in the first row and then click 'Add another'

| Briefly state previous an | ny relevant present, paid or voluntary employ | rment in an NHS, social services or private facility: |        |
|---------------------------|-----------------------------------------------|-------------------------------------------------------|--------|
| Dates (approx)            | Location                                      | Experience                                            |        |
| 01/13 - 03/13             | Abbeyfield Connors House                      | Employed as HCA - care in the older adult             | Remove |

6. If you need to delete a row, you can click 'Remove' to the left of any completed row.

| Briefly state previous a | any relevant present, paid or voluntary employ | ment in an NHS, social services or private facility: | Click to remove |
|--------------------------|------------------------------------------------|------------------------------------------------------|-----------------|
| Dates (approx)           | Location                                       | Experience                                           | experience      |
| 01/13 - 03/13            | Abbeyfield Connors House                       | Employed as HCA - care in the older adult            | Remov           |
| 04/13 - present          | Pilgrims Hospice Canterbury                    | Volunteer - oncology                                 | Remov           |

7. When you have finished filling in the form click 'Submit form now'.

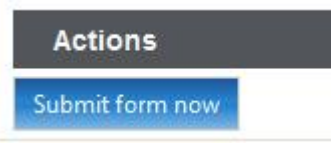

- 8. If you haven't fully form and you click 'Submit form now, PEMS will notify you that your form cannot be submitted, but it will save your progress so far.
- 9. You can revisit this form at any time using the link on your dashboard. You must ensure that you keep this form up to date should any of your personal circumstances change.

#### Messages

1. Messages will be sent to you automatically by PEMS as well as from the Practice Learning Unit. Click on a message to read it in the section headed 'Messages'.

| Messages             |                                                        |  |
|----------------------|--------------------------------------------------------|--|
| Show read messa      | ages                                                   |  |
| Date                 | Message                                                |  |
| Mon, 03 Feb 14 12:08 | Organise your Voluntary Services Placement now!        |  |
| Mon, 03 Feb 14 11:57 | Placements Team: Information about your next placement |  |
| Tue, 21 Jan 14 11:48 | Radiography Placements                                 |  |

2. PEMS will then display the message for you to read. Messages will look similar to this:

| From:                        | Placements Team                                                                                                    |
|------------------------------|----------------------------------------------------------------------------------------------------|
| То:                          | DUN12064265                                                                                                    |
| Sent:                        | 03-Feb-14 12:08:52                                                                                                    |
| Dear                         | Michaela,                                                                                                    |
| Just a n                     | eminder that you need to organise your voluntary placement, which is at the end of your first placement.                                                                                                    |
| You ne<br>contact<br>Volunta | ed to discuss your plans with your personal tutor AND provide completed letters of acceptance and personal<br>information to placements@canterbury.ac.uk in the Placements Office All the information required is in the<br>ry handbook, available via your cohort CLIC board, under the practice button. |
| lf you h                     | ave difficulties or concerns about organising this, contact your personal tutor as soon as possible.                                                                                                    |
| Than                         | k you,                                                                                                    |
|                              |                                                                                                    |

#### **Placement Information**

1. When you are allocated to a placement, PEMS will send a message to notify you. The message will look similar to this:

| Messages             |                                                        |  |  |  |  |
|----------------------|--------------------------------------------------------|--|--|--|--|
| Show read messa      | Show read messages                                     |  |  |  |  |
| Date                 | Message                                                |  |  |  |  |
| Mon, 03 Feb 14 11:57 | Placements Team: Information about your next placement |  |  |  |  |

2. You can view information about your placement in the 'Your placement' box on the dashboard. This box looks like this:

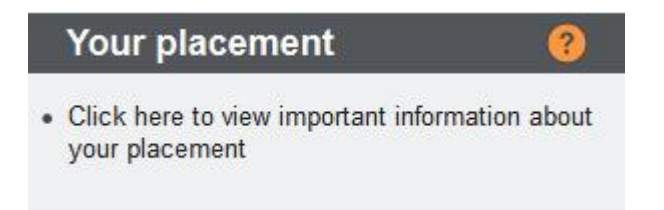

3. Click the link in the 'Your placement' box to view a detailed profile of the placement. Profiles will look similar to this:

#### Faculty of Health and Wellbeing | PEMS: A Guide for Students

| Placement Information                                                                                           | BSc (Hons) Inter                                   | professional Learning (Diagnos                                      | Logged in as: M<br>stic Radiography) September - S                | ichaela Dunford<br>September 2012 Log out 😃 |
|----------------------------------------------------------------------------------------------------|----------------------------------------------------|---------------------------------------------------------------------|-------------------------------------------------------------------|---------------------------------------------|
| Here is the information about the current or upcoming<br>provided by the practice area. If you have any queries | g placement to which yo<br>or do not understand ar | u have been assigned. It conta<br>ny of the information given, plea | ins information specific to you,<br>ase contact the Placements Te | as well as general information<br>am.       |
| Your current placements                                                                                         |                                                    |                                                                     |                                                                   |                                             |
| Placement Location                                                                                              | Placement Location                                 | Placement Dates                                                     | Practice Learning Facilitator                                     |                                             |
| Radiography Department (Darent Valley Hospital)                                                                 | Radiography Year 2                                 | 24 Feb 2014 - 07 Mar 2014                                           | Karen Kinnear                                                     | View placement information                  |
| You are allocated to Radiography Department (Daren                                                              | t Valley Hospital) from 2                          | 4 Feb 2014 - 07 Mar 2014. The                                       | placement profile for this place                                  | ement is shown below.                       |
| Placement Location                                                                                              |                                                    |                                                                     |                                                                   |                                             |
|                                                                                                    |                                                    |                                                                     |                                                                   |                                             |
| Organisation:                                                                                                   |                                                    |                                                                     |                                                                   |                                             |
| Darent Valley Hospital (Dartford and Graves                                                                     | sham NHS Trust)                                    |                                                                     |                                                                   |                                             |
| Placement site:                                                                                                 |                                                    |                                                                     |                                                                   |                                             |
| Radiography Department                                                                                          |                                                    |                                                                     |                                                                   |                                             |
| Address:                                                                                                    |                                                    |                                                                     |                                                                   |                                             |
| Darent Valley Hospital                                                                                          |                                                    |                                                                     |                                                                   |                                             |
| Darenth Wood Road                                                                                               |                                                    |                                                                     |                                                                   |                                             |
| Dartford                                                                                                    |                                                    |                                                                     |                                                                   |                                             |
| DA2 8DA                                                                                                    |                                                    |                                                                     |                                                                   |                                             |
| Placement profile name:                                                                                         |                                                    |                                                                     |                                                                   |                                             |
| Radiography Year 2                                                                                              |                                                    |                                                                     |                                                                   |                                             |
|                                                                                                    |                                                    |                                                                     |                                                                   |                                             |
| Placement Contacts                                                                                              |                                                    |                                                                     |                                                                   |                                             |
| Paul Lockwood (paul.lockwood@canterbury.                                                                        | ac.uk)                                             |                                                                     |                                                                   |                                             |
| Andrew leccus (andrew leccus@dvb she ne                                                                         | ±1                                                 |                                                                     |                                                                   |                                             |

#### **Evaluation Forms**

1. Once you have finished a placement, PEMS will send you an evaluation form to fill in. To do this, click the link relevant to your most recent placement in the 'Your Placement Evaluation Forms' box on your dashboard.

| Your Placement Evaluation Forms  |                           |                    |           |
|----------------------------------|---------------------------|--------------------|-----------|
| Location                         | Placement Dates           | To Be Completed By |           |
| Buckland Hospital (East Kent Hos | 27 Dec 2013 - 27 Jan 2014 |                    | View Form |

2. Now you are required to fill in your responses. Be sure to click 'save' at the end of each section.

3. If you answer 'No' to any question, you will be prompted to provide more information about why you answered no. This information is most helpful to the placement area and the University.

| 5. The stat | ff demor | istrated a ( | commitme  | nt to valu | uing dive | rsity   |           |
|-------------|----------|--------------|-----------|------------|-----------|---------|-----------|
| (           | ⊖ Yes    | ⊖ No         |           |            |           |         |           |
|             |          |              |           |            |           |         |           |
|             |          |              |           |            |           |         |           |
|             |          |              |           |            | Click     | to save | your answ |
| Save and    | l contin | ue to next   | t section | -          | and o     | ontinue |           |

4. As you work through the evaluation form, you can also click the arrow next to the headings to expand and collapse sections.

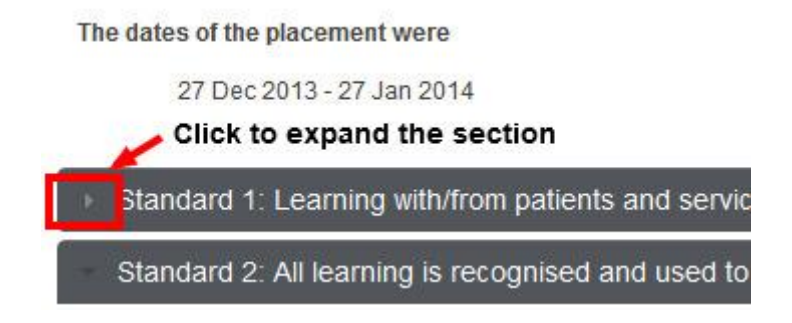

5. You can save the form and return to it at any point before the evaluation form is due, using the button at the bottom of the page. You must answer all the questions in order to submit the form.

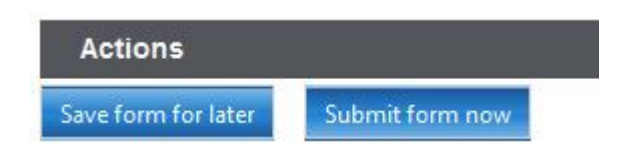

### **Readiness for Practice**

1. Before you can enter practice, you need to be issued with a Readiness for Practice Certificate. When you are required to take action, you will receive a message from PEMS containing an online form for you to fill in. Open the message to view the form, or click the link in the 'Readiness for Practice Certificate' box.

| Your Readiness for Practice Certificate                                                                                                    | 1 |
|----------------------------------------------------------------------------------------------------|---|
| You have outstanding self-declarations for Readiness for Practice. Please view the self-declaration form to<br>complete the self-declaration items. |   |
| View Readiness for Practice self-declaration form <b>—— Click here to view the form</b>                                                             |   |

2. It is important that you keep your personal details up to date. If the details displayed are incorrect, please click the link in the box to amend these in the student records system.

| little:       | MRS                  | Student Number:  | ADE13082594                  |                                           |
|---------------|----------------------|------------------|------------------------------|-------------------------------------------|
| orename(s):   | Conchita             | Programme title: | BSc (Hons) Interprofessional |                                           |
|               |                      |                  | Learning (Adult Nursing)     |                                           |
|               |                      |                  | September                    |                                           |
| Surname:      | Adebayo              | Cohort date:     | September 2013               |                                           |
| ferm Address: | Sti Stillere Mercuae | Home Address:    | L ie                         |                                           |
|               | The Bridge           |                  | The Bridge                   |                                           |
|               | Dartford             |                  | Dartford                     |                                           |
|               | Kent                 |                  | Kent                         |                                           |
|               | 011550               |                  | L                            | Click here to update your contact details |
| elephone:     | 01322476088          |                  |                              |                                           |
| Aobile:       | 07599806578          |                  |                              |                                           |

3. Tick the appropriate response to each declaration, and be sure to click 'save' when you have finished. This will submit your declarations to the Placements Team, who can then issue you with a Certificate.

4. When your certificate has been issued to you, PEMS will send you an email that looks like this:

| Messages             |                                                 |  |  |
|----------------------|-------------------------------------------------|--|--|
| Show read messages   |                                                 |  |  |
| Date                 | Message                                         |  |  |
| Fri, 18 Jul 14 10:37 | Please log in to retrieve your RfP Certificate. |  |  |

5. To access your certificate from your PEMS dashboard, click on the 'Download your Readiness for Practice Certificate (PDF)' link found in the 'Your RfP Certificate' box on the right side of the page.

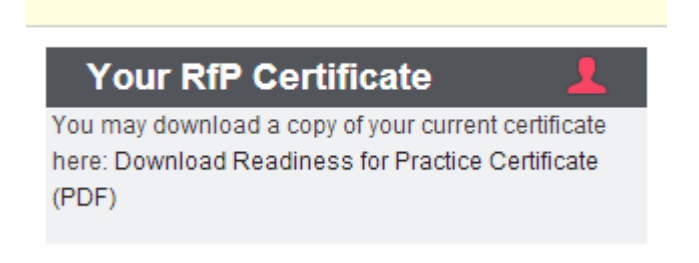

# **Logging Out**

1. When you have finished using PEMS, click the button at the top right of the page to log out.

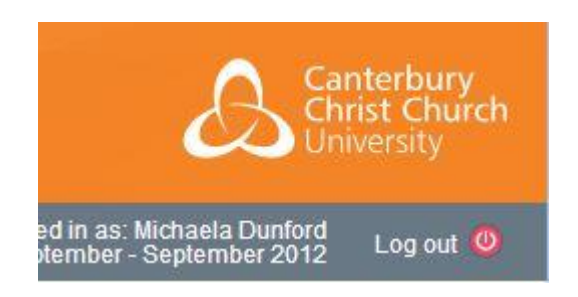

# Help and Feedback

If you are having any problems using PEMS or have any feedback about using the system, please contact: placements@canterbury.ac.uk. **This email address is monitored Monday to Friday during office hours 9am to 5pm.**